# CPAS 用户手册 – 结果可视化

联科集团 (中国)有限公司

2020年9月

0. 开始执行可视化前

0.1 启动 Jupyter 服务器

登录联科大气模拟平台(CPAS)后,在顶部菜单点击"Visualization"。

| CPAS<br>ClusterTech | My Specs | My Jobs | Visualization 🗹 | 💄 My Account | 🕩 Sign Out |
|---------------------|----------|---------|-----------------|--------------|------------|
|                     |          |         |                 |              |            |

| 你应该会看到              |                          |
|---------------------|--------------------------|
| Cjupyter Home Token |                          |
| 或者                  | Start My Server          |
| Cjupyter Home Token |                          |
|                     | Stop My Server My Server |

注意:如果你看到类似于"401 Unauthorized"的错误信息,请返回 console.cpas.earth(点击) 浏览器的"返回"按钮),登录并重试。

点击"Start My Server (启动我的服务器)"或"My Server (我的服务器)",等待几秒钟,并等待生成服务器的进度条完成后,你将看到:

| 💭 Jupyter                                | Logout     | Control Panel |
|------------------------------------------|------------|---------------|
| Files Running Clusters Nbextensions      |            |               |
| Select items to perform actions on them. | Upl        | oad New - 2   |
| □ 0 		 ► / Name ↓                        | Last Modif | ied File size |
|                                          | 4 months   | ago           |
| □ □ my_obs_data                          | 5 days     | ago           |
| C output                                 | 3 minutes  | ago           |
|                                          | 6 months   | ago           |
|                                          | 6 months   | ago           |
| template                                 | 7 days     | ago           |
| C pas-vis.ipynb                          | an hour    | ago 82 kB     |
|                                          | 6 months   | ago 9 B       |

#### 双击"cpas-vis.ipynb"来打开。你将看到:

| Jupyter cpas-vis Last Checkpoint: 05/04/2020 (unsaved                                                                                                    | changes)                                                                                                    | Logout Control Panel                                                                                                    |
|----------------------------------------------------------------------------------------------------|----------------------------------------------------------------------------------------------------|----------------------------------------------------------------------------------------------------|
| File Edit View Insert Cell Kernel Navigate                                                                                                    | Widgets Help                                                                                                    | Not Trusted Python 3 O                                                                                                    |
| 🖺 🕂 🎉 🔁 🏊 🔸 V 🕅 Run 🔳 C 🄛 Marko                                                                                                    | own 💠 📼 🔚                                                                                                    | Memory: 121 / 4096 MB                                                                                                    |
| <ul> <li>+ * 2 2 • • • • H Run C * Market</li> <li>Contents 2 *</li> <li>1 DO THIS FIRST: Select job</li> <li>2 Interactive map visualization</li> <li>2 Interactive map visualization</li> <li>3 REAL SIMULATION</li> <li>3.1 Plot simulation result</li> <li>3.2 Interactive map visualization</li> <li>3.3 Convertion to lat-lon grid</li> <li>3.3.3 Plot the converted data</li> <li>3.3 Plot the converted data</li> <li>4 SHALLOW WATER TEST</li> <li>4.1 Plot global integrals</li> <li>5 WRITE YOUR CODE</li> <li>5.1 Model evaluation against your observation data (*</li> </ul> | <pre>wm t)  CPAS Jupyter Service - Result Visualization and Analysis Copyright © 2019-2020 ClusterTech Limited. All rights reserved. Select/highlight code block and press f Ctrl+ Penter to ex 1 DO THIS FIRST: Select job in [1]: from cpas.ui import UI ui = UI().select_job() interactive(children=(ToggleButtons(description=))</pre> | <pre>Memory: 121/4096 MB  for the second second sec</pre> |
| 6.1 Download mesh                                                                                                    | <pre>a', 'Demo data'), tooltips=('V 2 MESH 2.1 Plot mesh in [ ]: ui.plot_mesh( mpres.)</pre>                                                                                                    |                                                                                                    |

如果你看不到如图所示的左边的 Table of Contents,请在工具栏点击对应按钮。

# 0.2 使用 Jupyter 服务器的提示

### 0.2.1 内核工作中

在右上角的"Python 3"标签旁边有一个小圆圈。如果这个小圆圈变成黑色,证明后台 Python 3的内核正在处理数据。请稍等。

| Logout Control Panel   | Logout Control Panel |
|------------------------|----------------------|
| Not Trusted Python 3 O | Not Trusted Python 3 |
| Kernel Idle            | Kernel Busy          |

如果你觉得系统没有响应,请检查后台内核是否正在处理数据。

### 0.2.2 保存/自动保存

你可以编辑笔记本的内容。编辑过的内容可以通过点击"save"按钮手动保存,或者由系统自动保存。

| jupy       | ter  | cpas-vi | S Last C | heckpoint: | 05/04/2020 | ) (autosaved) |         |      |
|------------|------|---------|----------|------------|------------|---------------|---------|------|
| File       | Edit | View    | Insert   | Cell       | Kernel     | Navigate      | Widgets | Help |
| <b>B</b> + | 8≪   | 4       | ↑ ↓      | ▶ Run      | <b>C</b>   | Code          | \$      |      |

#### 0.2.3 添加代码块

你可以通过点击"+"按钮自由添加代码块。

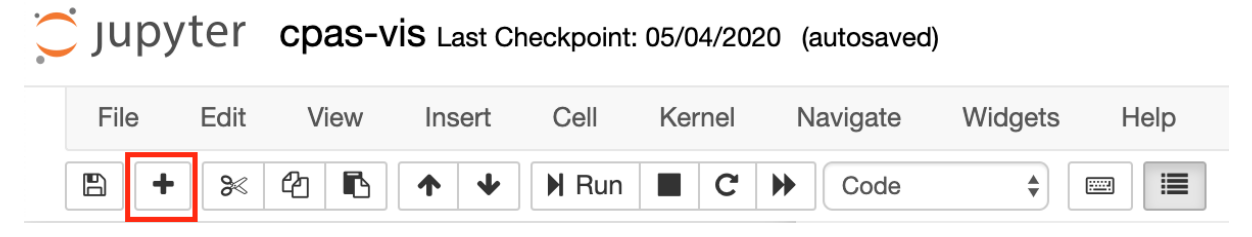

### 0.2.4 内存使用

请注意你的内存使用量和上限(由你的订阅套餐決定)。

| 0 | Jupy | ter  | cpas-v | <b>İS</b> Last Ch | eckpoint: | 05/04/202 | 0 (autos | saved)  |         |    |          | 4    | Logout              | Control Panel |
|---|------|------|--------|-------------------|-----------|-----------|----------|---------|---------|----|----------|------|---------------------|---------------|
|   | File | Edit | View   | Insert            | Cell      | Kernel    | Naviga   | ate     | Widgets | He | lelp     |      | Trusted             | Python 3 O    |
|   | 8 +  | ۶    | 4 6    | <b>↑ ↓</b>        | N Run     | C C       | Ma       | arkdown | \$      |    | <b>Ξ</b> | Memo | <b>ry:</b> 286 / 40 | 96 MB         |

如果你的内存不足了,可以升级你的<u>订阅套餐</u>。如果你的内存使用量超过了套餐上限, Jupyter 服务器会被停止使用。如果遇到这种情况,请重启内核。

# 1. 选择作业

按照笔记本上的说明,使用包含 select\_job()的代码块,并按 Ctrl+Enter/Command+Enter 或 点击"Run"按钮來执行它。一组用于选择先前订购作业的小部件将会出现。你可以选择你已提 交的 Mesh Generation / Real Simulation / Shallow Water Test 作业(My data 项)或可用的 公开数据(Demo data 项)。

| 1 | DO | THIS | FIRST: | Select | job |
|---|----|------|--------|--------|-----|
|---|----|------|--------|--------|-----|

| Select Data:    | ١                                        | Vy data Demo data                                                                                                    |
|-----------------|------------------------------------------|----------------------------------------------------------------------------------------------------|
| Select Project: | 2020-03<br>2020-04<br>2020-04<br>2020-04 | 5-04 08:24:56Z EGU2020 HK_128-to-1km (generated by experimental OLAM-based algorithm; customize<br>4-07 01:25:10Z Customized 160km-1km mesh for Hong Kong (generated by Lloyd algorithm; MPAS-A v5<br>4-07 01:24:13Z Standard 92km-25km mesh centered at Hong Kong (downloaded from MPAS-A; CPAS v0<br>4-07 01:22:41Z Standard 60km-3km mesh centered at Hong Kong (downloaded from MPAS-A; CPAS v0.                     |
| Select Mesh:    | 2020-05                                  | -04 03:10:19Z HK_128-to-1km #500 (experimental OLAM-based mesh generation algorithm)                                                                                                    |
| Simulation      |                                          | Shallow Water Test                                                                                                    |
| Select Sim      | ulation:                                 | 2020-05-04 04:10:21Z         20180105 00Z Cold front (HTS)           2020-05-04 04:10:16Z         20180105 00Z Cold front (nonHTS)           2020-05-04 04:10:08Z         20180611 00Z Heavy rain (HTS)           2020-05-04 04:10:02Z         20180611 00Z Heavy rain (nonHTS)           2020-05-04 04:09:46Z         20180912 00Z Mangkhut (HTS)           2020-05-04 04:09:22Z         20180912 00Z Mangkhut (nonHTS) |
| Found data      | files                                    | 5:                                                                                                    |
| grid.nc         | stat                                     | ic.nc   mesh.nc   diag.nc                                                                                                    |

注意:新用户在成功提交一个作业并重新启动服务器以挂上结果目录之后,My data 选项才会 出现。

Demo data 由一些联科集团研发工作数据组成,这些研发在<u>出版物和公开演讲</u>页里可以 找到。

# 2. 网格可视化

### 2.1 绘制网格图

执行包含 plot\_mesh()的代码块。一组用于指定范围的小部件将会出现。为网格中心输入纬度和经度,并拖动滑杆进行缩放。

2 MESH

|         | 2.1 Plot me     | sh             |                   |     |                          |      |
|---------|-----------------|----------------|-------------------|-----|--------------------------|------|
| In [6]: | ui.plot_mesh    | 1()            |                   |     |                          |      |
|         | Center Latitude | 20             | Center Longitude: | 100 | Zoom size (1.0 = global) | 0.50 |
|         | Draw Mesh       | Draw mesh only | Draw contour      |     |                          |      |
|         | Plot Mes        | h              |                   |     |                          |      |

系统默认选择"Draw mesh only(网格)",点击"Plot Mesh(绘制网格)"按钮。稍等片刻后,图就会出现。

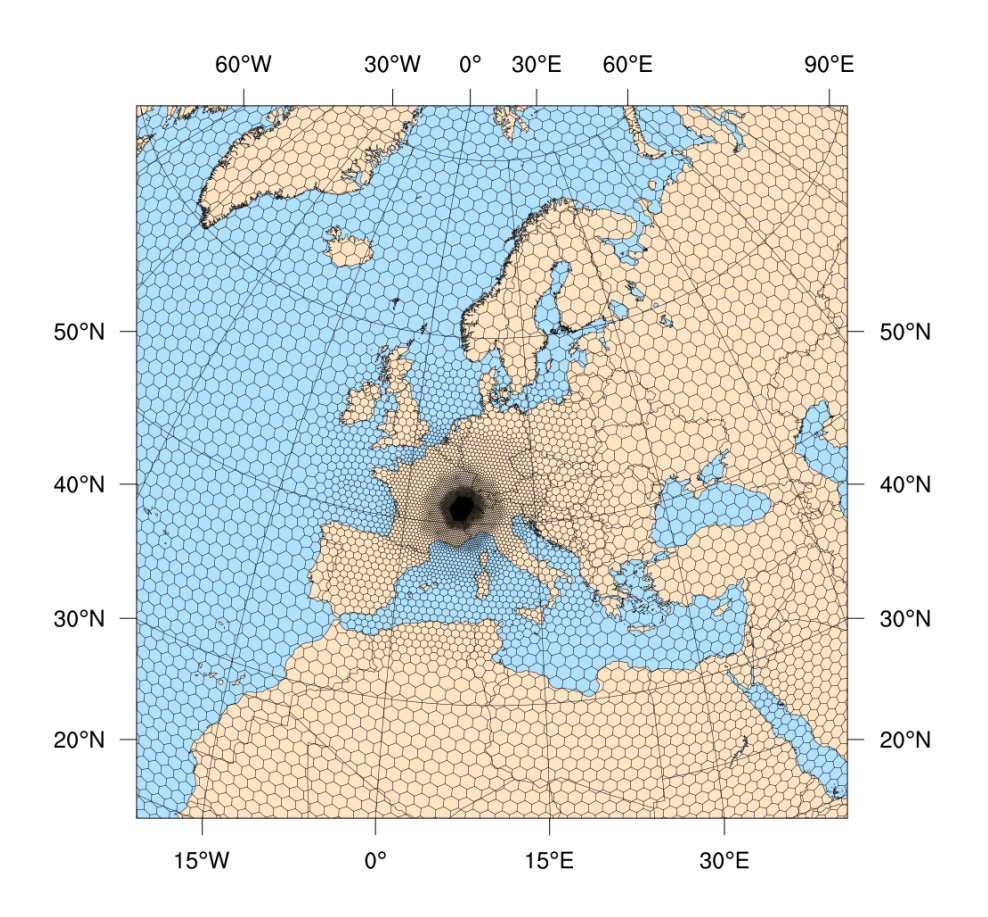

如需更多地理信息,请在交互式地图中使用网格可视化。

如果选择"Draw contour (画出轮廓)",重新点击"Plot Mesh (绘制网格)"按钮,

| Center Latitude | 50                 | Cer | nter Longitude: | 10 | Zoom size (1.0 = global) | ———— | 0.50 |
|-----------------|--------------------|-----|-----------------|----|--------------------------|------|------|
| Draw Mesh       | Draw mesh only Dra |     | ontour          |    |                          |      |      |
| Plot Mes        | h                  |     |                 |    |                          |      |      |

### 会出现一个带有分辨率的等高线图。

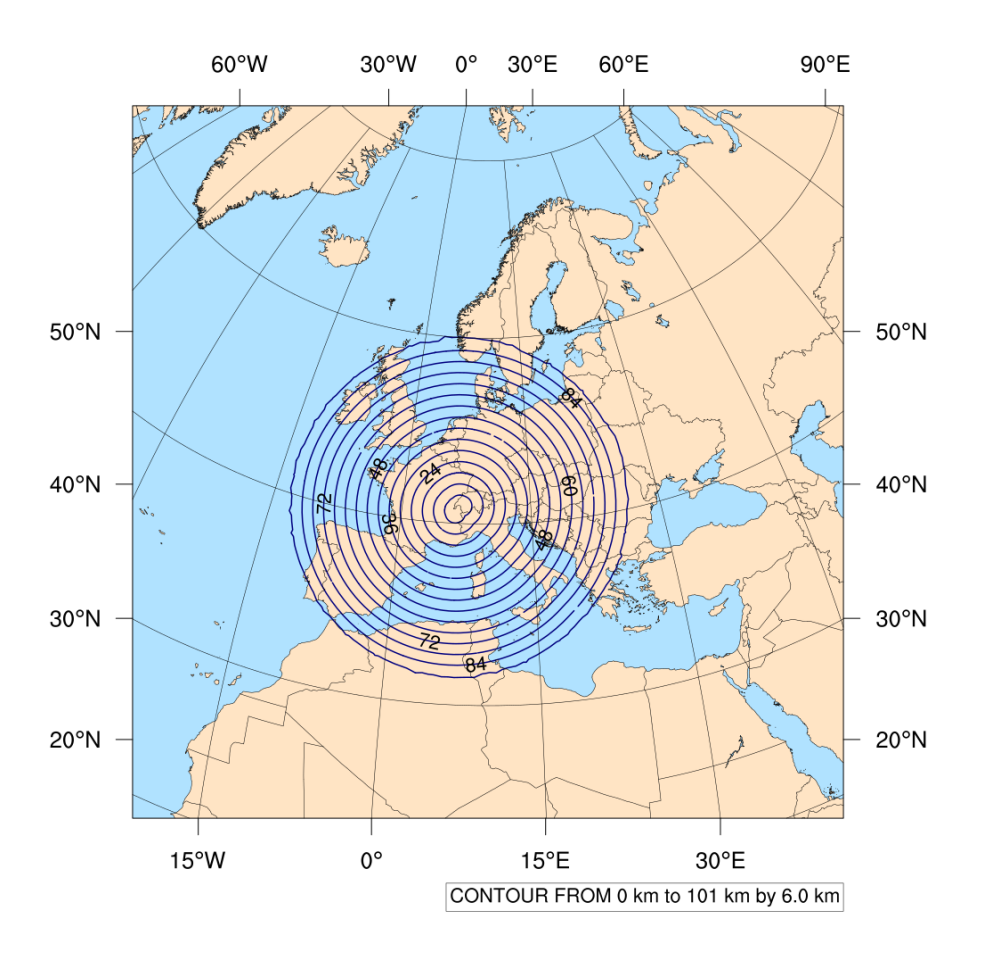

# 2.2 在交互式地图里将网格可视化

执行包含 visualize\_mesh()的代码块。然后会出现加载中的进度条,加载完成后,你将看到:

2.2 Interactive map visualization

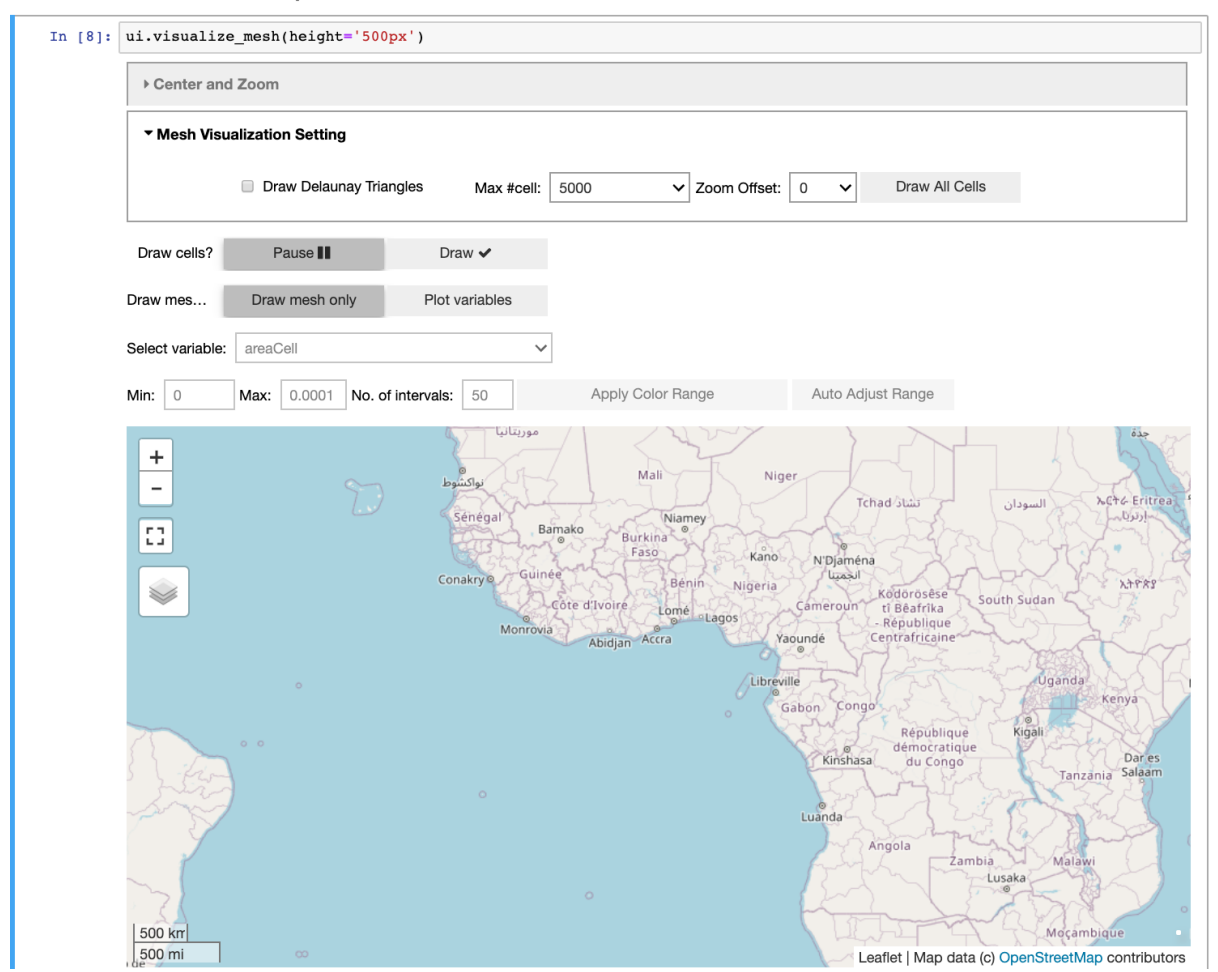

交互式地图处于暂停状态。你需要将地图拖放并放大到你关注的位置,然后单击 Draw 按钮切换到自动重绘状态。

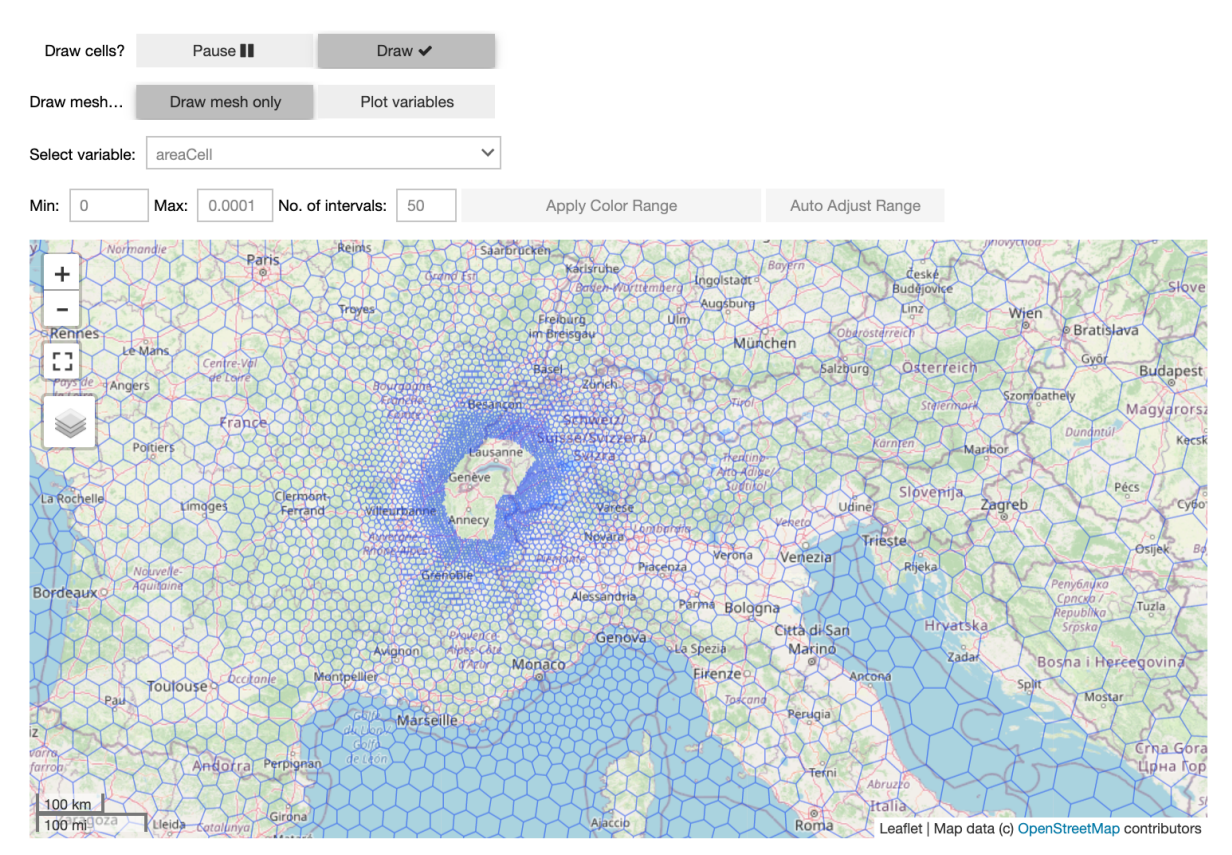

在初始的默认设置下,在地图上绘制单元格可能需要几秒钟。然而,如果有些区域内没有单元 格出现,那是因为是我们设置了最大绘制单元格的数量限制,以保持浏览器响应。绘制算法会 选择大小合适的单元格绘制,并避免所绘制的单元格粘在一起。

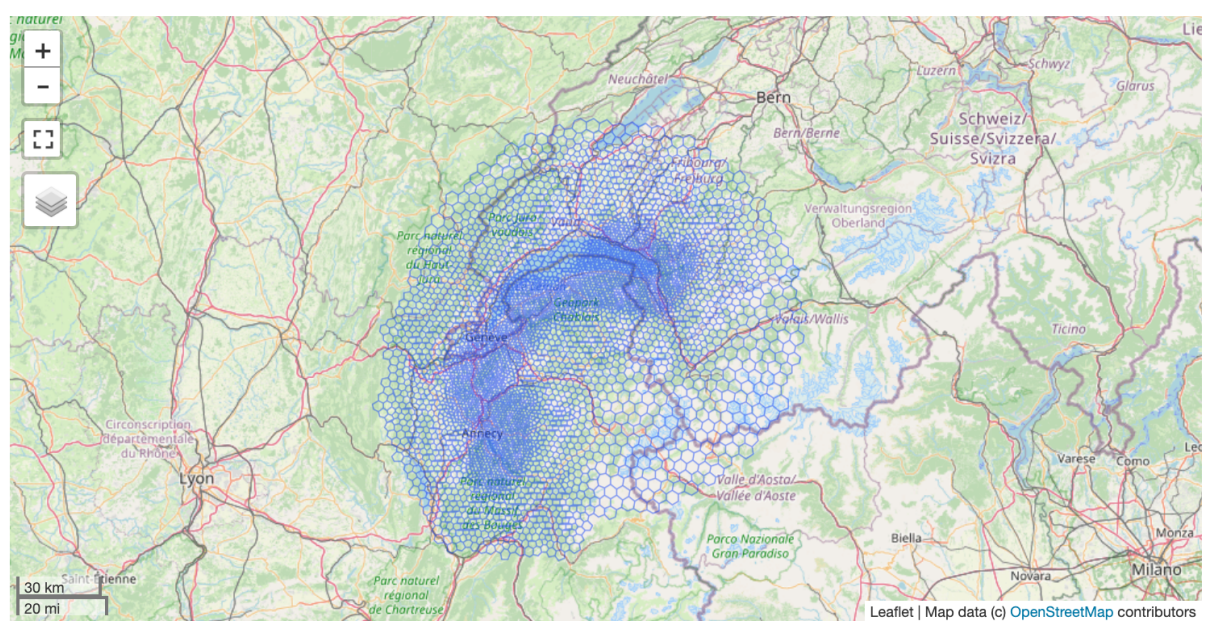

放大后,系统将需要一些时间重新绘制,你将看到类似的结果:

所有关注的单元格都出现了,你可以继续放大。你也可以在放大前点击"Pause (暂停)"按钮,以使浏览器响应得更快。

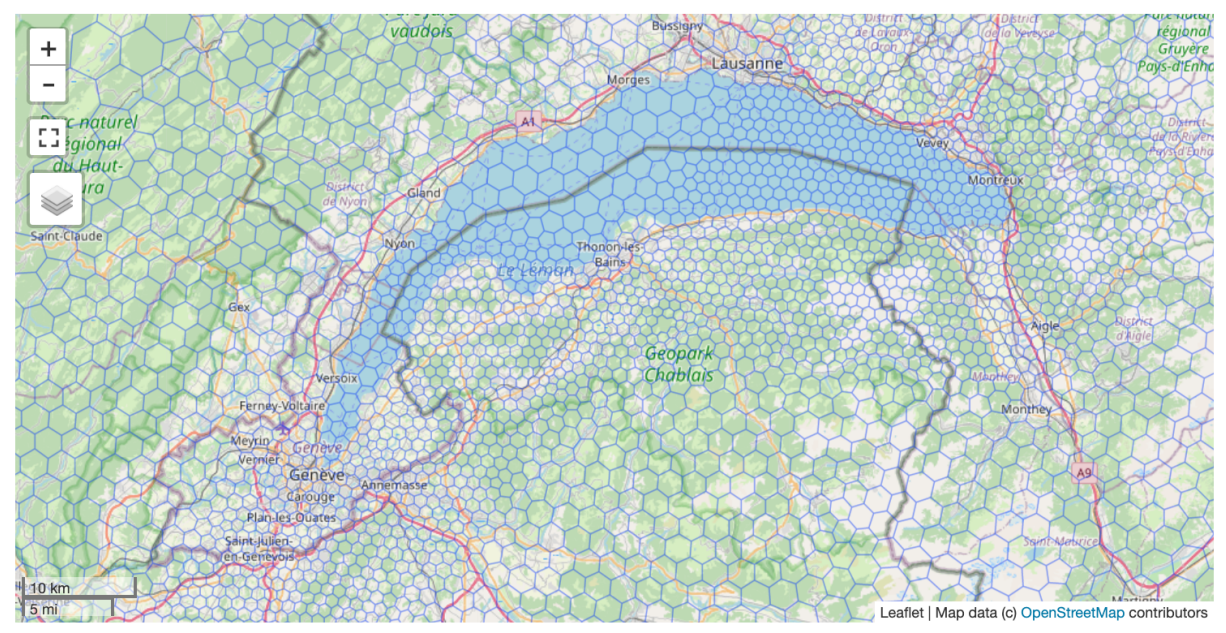

(这是瑞士日内瓦!联科大气模拟平台(CPAS)在2019世界气象博览会亮相。)

如果你想微调交互行为,请查看"Mesh Visualization Setting(网格可视化设置)"。Max #cell(最大单元格数)是上述提及过的上限。将其设置为更大的数值可绘制更多单元格,但 会降低浏览器响应的速度。"Zoom Offset(缩放偏移量)"可控制算法选择什么大小的单元 格来显示。"Draw All Cells"按钮会忽视单元格数量的限制,但如果单元格数量太大的话,单 元格会很小。"Draw Delaunay Triangles(绘制 Delaunay 三角形)"按钮(浅灰色)可以帮 助你检查网格的质量(三角形是否接近等边三角形,或者是否有钝角三角形存在)。

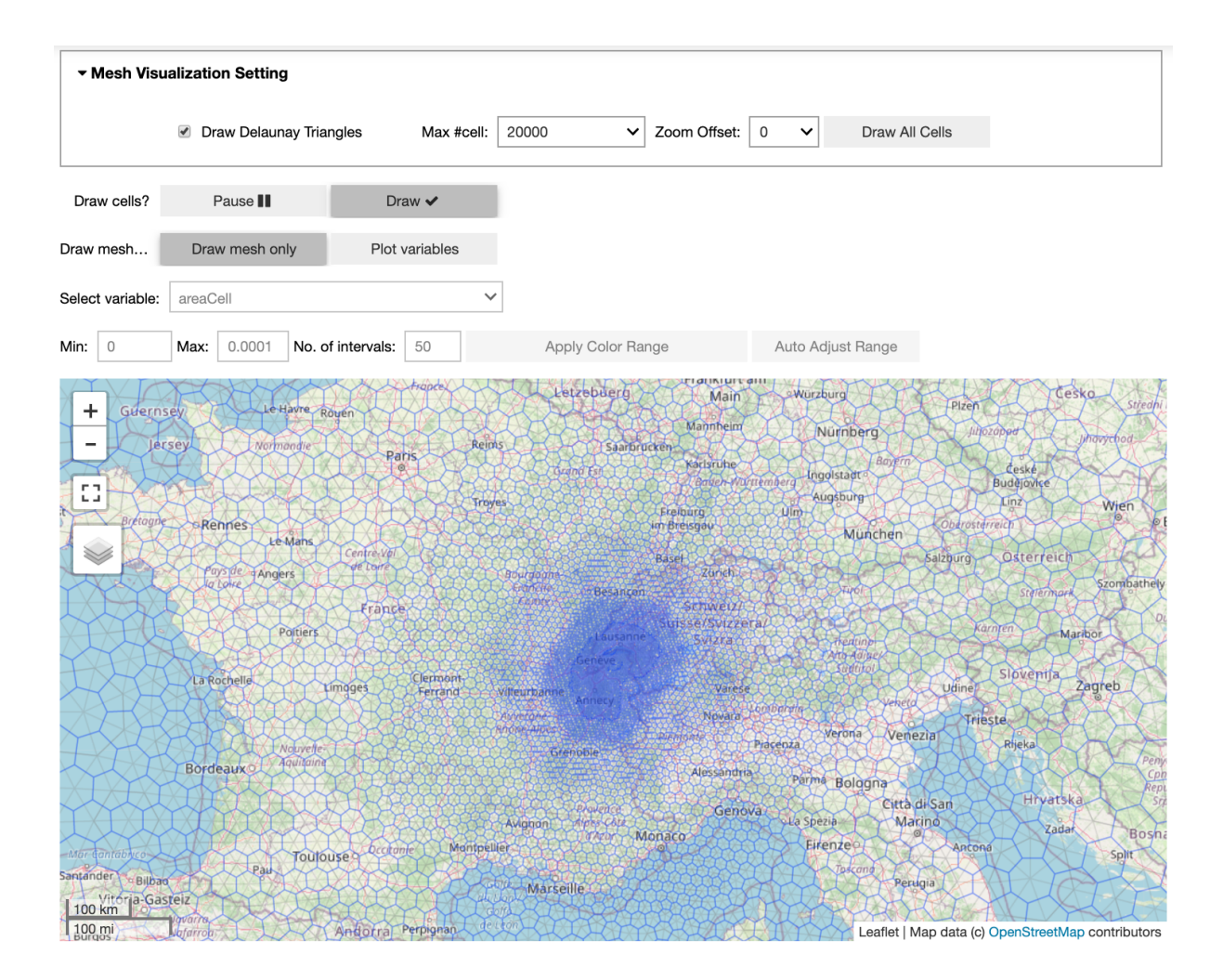

# 2.3 在交互式地图将静态数据可视化

如果选择 "Plot variables (绘制变量)" ,你将看到:

| Draw cells?                               | Pause                     | Draw 🗸         |  |  |  |  |  |  |
|-------------------------------------------|---------------------------|----------------|--|--|--|--|--|--|
| Draw mesh                                 | Draw mesh only            | Plot variables |  |  |  |  |  |  |
| Select variable                           | ✓ areaCell<br>meshDensity |                |  |  |  |  |  |  |
| Min: 0 min_staggering_wellness min_dcEdge |                           |                |  |  |  |  |  |  |

如果你已经执行了一个网格的真实模拟作业,你将看到更多变量选项:

| Draw mesh       | Draw mesh only                      | Plot variables |
|-----------------|-------------------------------------|----------------|
| Select variable | ✓ areaCell                          | -              |
| Min: 0          | ter                                 |                |
|                 | isltyp                              |                |
| + Guer          | var2d                               | Ê              |
|                 | min_staggering_wellne<br>min_dcEdge | ess            |
| 1 r a 🚺 🔿       |                                     |                |

| 变量          | 单<br>元 | 描述                          | 参考                                                  |
|-------------|--------|-----------------------------|-----------------------------------------------------|
| areaCell    | 平方千米   | 单元格的面积                      | MPAS Mesh Specification                             |
| meshDensity | -      | 每个单元格中心的生成<br>密度函数的值        | MPAS Mesh Specification                             |
| ter         | 米      | 地形高度                        | <u>MPAS-Atmosphere Model User's</u><br><u>Guide</u> |
| landmask    | -      | 水陆判识 (1=陆地 ; 0=<br>海洋)      | <u>MPAS-Atmosphere Model User's</u><br><u>Guide</u> |
| isltyp      | -      | 主要土壤类别                      | <u>MPAS-Atmosphere Model User's</u><br><u>Guide</u> |
| ivgtyp      | -      | 主要植被类型和土地利<br>用类型(lu_index) | <u>MPAS-Atmosphere Model User's</u><br><u>Guide</u> |
| var2d       | 平方米    | 山势的方差                       | <u>MPAS-Atmosphere Model User's</u><br><u>Guide</u> |

| varsso (experimental)       | 平方米 | 次网格尺度山势的方差                                                                                                    | WPS V4 Geographical Static Data<br>Downloads Page                                                              |
|-----------------------------|-----|----------------------------------------------------------------------------------------------------|----------------------------------------------------------------------------------------------------|
| min_staggering_wellne<br>ss | -   | 对于每一条边界,交错<br>良好度假定为 1.0-<br>dv1Edge-<br>dv2EdgedvEdge<br>对一个单元格,<br>min_staggering_wellne<br>ss 是指所有边界里的最<br>小的交错良好度。范围<br>从 0.0 到 1.0。0.0 表示<br>交错混乱(出现钝角或<br>者直角三角形),1.0<br>表示完美的交错。 | 以下文章使用了类似的指标:<br>https://doi.org/10.1175/MWR-D-12-<br>00236.1<br>https://doi.org/10.1016/j.jcp.2018.07.<br>025 |
| min_dcEdge                  | 千米  | 与相邻网格的最短距离,即,与单元格相关联的最小的 dcEdge                                                                                                    | MPAS Mesh Specification                                                                                        |

表 1: 网格变量

### 以 min\_dcEdge 为例,

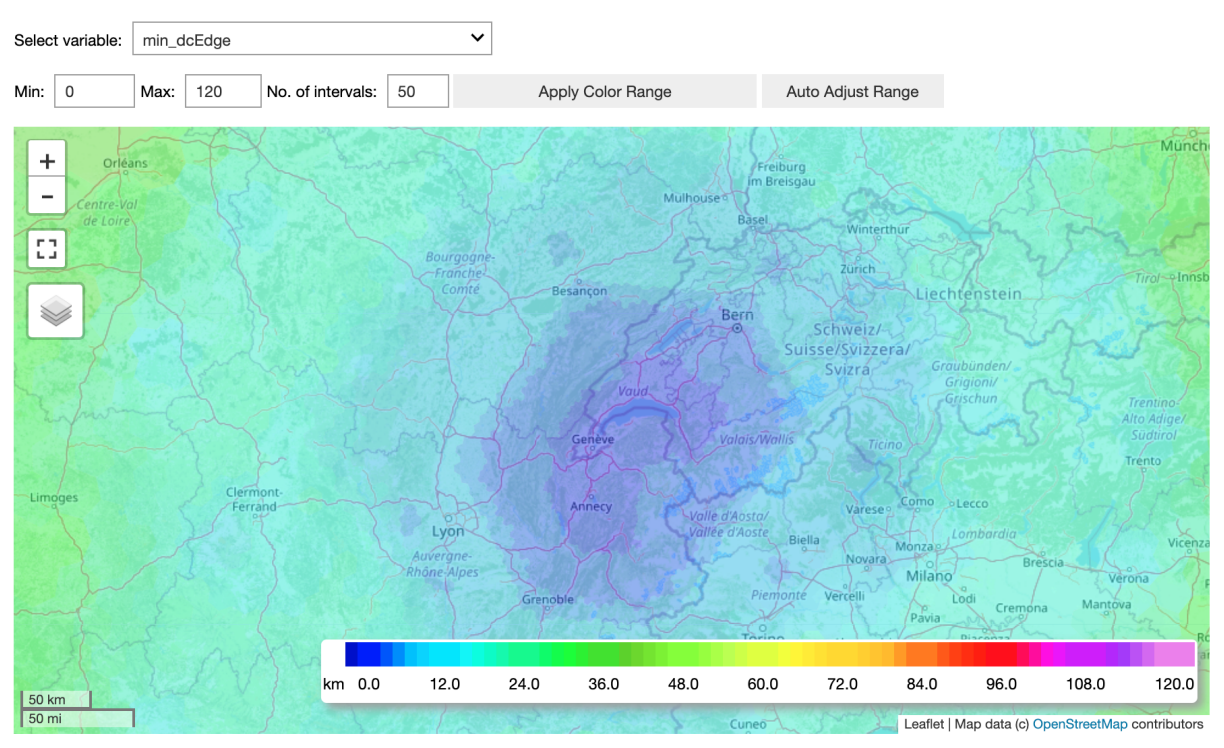

如果在地图面板任何位置点击一下,将出现一个标记。

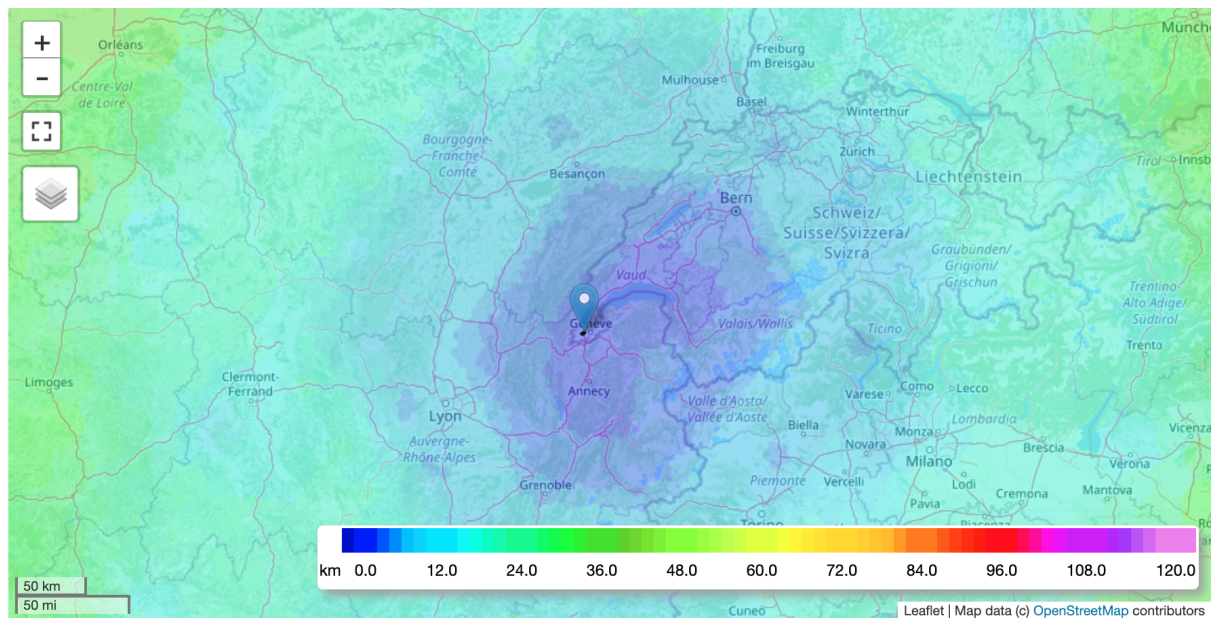

点击标记处,将出现详细信息:

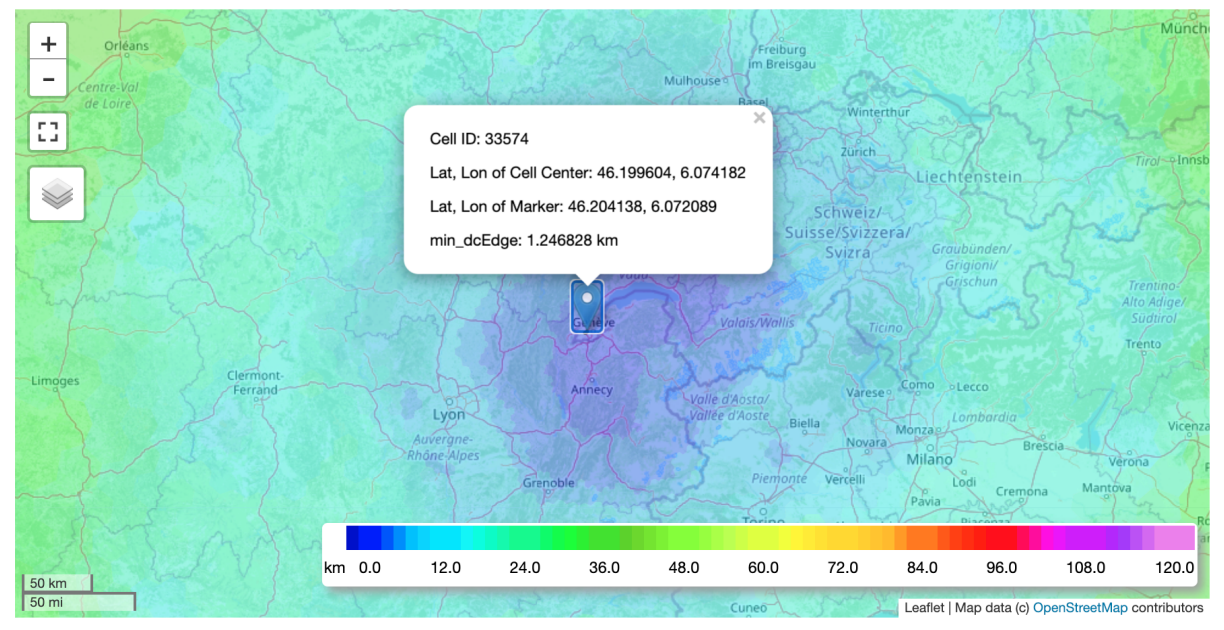

# 3. 模拟结果可视化

以下变量可用于绘制轮廓图或者在交互式地图进行可视化。

| 变量                          | 单<br>位      | 描述                                    | 参考                                    |
|-----------------------------|-------------|---------------------------------------|---------------------------------------|
| t2m                         | °C          | 离地2米的温度,转换成摄氏<br>度                    | MPAS-Atmosphere<br>Model User's Guide |
| q2                          | kg<br>kg₁   | 离地2米的湿度                               | MPAS-Atmosphere<br>Model User's Guide |
| u10                         | m s₁        | 离地 10 米纬向风                            | MPAS-Atmosphere<br>Model User's Guide |
| v10                         | <b>m</b> s₁ | 离地 10 米经向风                            | MPAS-Atmosphere<br>Model User's Guide |
| wspd10                      | m s₁        | 离地 10 米风速, 为方便用户,<br>由 u10 和 v10 推导出来 |                                       |
| mslp                        | hPa         | 平均海平面气压                               | core_atmosphere registry              |
| rainc                       | mm          | 累计的对流降水                               | MPAS-Atmosphere<br>Model User's Guide |
| rainnc                      | mm          | 累计的网格尺度总降水量                           | MPAS-Atmosphere<br>Model User's Guide |
| temperature_ <xxx>hPa</xxx> | °C          | <xxx> hPa 气压水平的温度</xxx>               | core_atmosphere registry              |
| relhum_ <xxx>hPa</xxx>      | %           | <xxx>hPa 气压水平的相对湿度</xxx>              | core_atmosphere registry              |
| uzonal_ <xxx>hPa</xxx>      | m s-1       | <xxx>hPa 气压水平的纬向风</xxx>               | core_atmosphere registry              |
| umeridional_ <xxx>hPa</xxx> | <b>m</b> s₁ | <xxx> hPa 气压水平的经向风</xxx>              | core_atmosphere registry              |

| wspd_ <xxx>hPa</xxx>   | m s₁                 | <xxx>hPa 气压水平的风速,为<br/>方便用户,由 u10 和 v10 推导<br/>出来</xxx> |                                       |
|------------------------|----------------------|---------------------------------------------------------|---------------------------------------|
| height_ <xxx>hPa</xxx> | m                    | <xxx>hPa 气压水平的高度</xxx>                                  | core_atmosphere registry              |
| w_500hPa               | m s₁                 | 500hPa 的垂直风。有效的将<br>对流可视化                               | core_atmosphere registry              |
| delta_rainc            | mm                   | 两个时间片的对流降水量差                                            |                                       |
| delta_rainnc           | mm                   | 两个时间片的网格总降水量<br>差                                       |                                       |
| rainsum                | mm                   | 累计对流降水量与网格尺度<br>总降水量总和                                  |                                       |
| delta_rainsum          | mm                   | 两个时间片的累计对流降水<br>量与网格尺度总降水量总和<br>差                       |                                       |
| olrtoa                 | W<br>m <sup>.2</sup> | 全天候大气顶部传出的长波<br>辐射通量                                    | MPAS-Atmosphere<br>Model User's Guide |
| vorticity_500hPa       | <b>S</b> -1          | 顶点的相对涡量                                                 | MPAS-Atmosphere<br>Model User's Guide |

表 2:真实模拟的变量

对于以 <xxx>hPa 为后缀的变量,一般有以下几个可用的压力水平。

| 压力水平   | 典型分析用法      |
|--------|-------------|
| 850hPa | 低水平热平流,水汽输送 |
| 500hPa | 涡度,脊槽运动     |
| 200hPa | 急流,辐合和辐散    |

## 3.1 绘制轮廓

执行包含 plot\_mesh()的代码块。一组用于指定范围的小部件将会出现。选择要绘制的时间段,并选择最多三个色彩轮廓、线轮廓和风矢量。为网格中心输入纬度和经度,并拖动滑杆进行缩放。

#### **3 REAL SIMULATION**

| 9]: ui.plot_diag_  | contour()                                                                                                    |                      |                                                                 |                      |                                                                    |
|--------------------|----------------------------------------------------------------------------------------------------|----------------------|-----------------------------------------------------------------|----------------------|--------------------------------------------------------------------|
| Select Time (UTC): | 2019-06-05_12:00:00<br>2019-06-05_15:00:00<br>2019-06-05_18:00:00<br>2019-06-05_21:00:00<br>2019-06-06_00:00:00 |                      |                                                                 |                      |                                                                    |
| Select color conto | ur: u10<br>v10<br>q2<br>t2m<br>mslp                                                                             | Select contour line: | None<br>mslp<br>height_850hPa<br>height_500hPa<br>height_200hPa | Select wind vector:  | None<br>10-meter wind<br>850hPa wind<br>500hPa wind<br>200hPa wind |
| Center Latitude    | 0                                                                                                    | Center Longitude:    | 0                                                               | Zoom size (1.0 = glo | bal) 1.00                                                          |

然后点击"Plot Mesh (绘制网格)"按钮,绘制图将会出现。

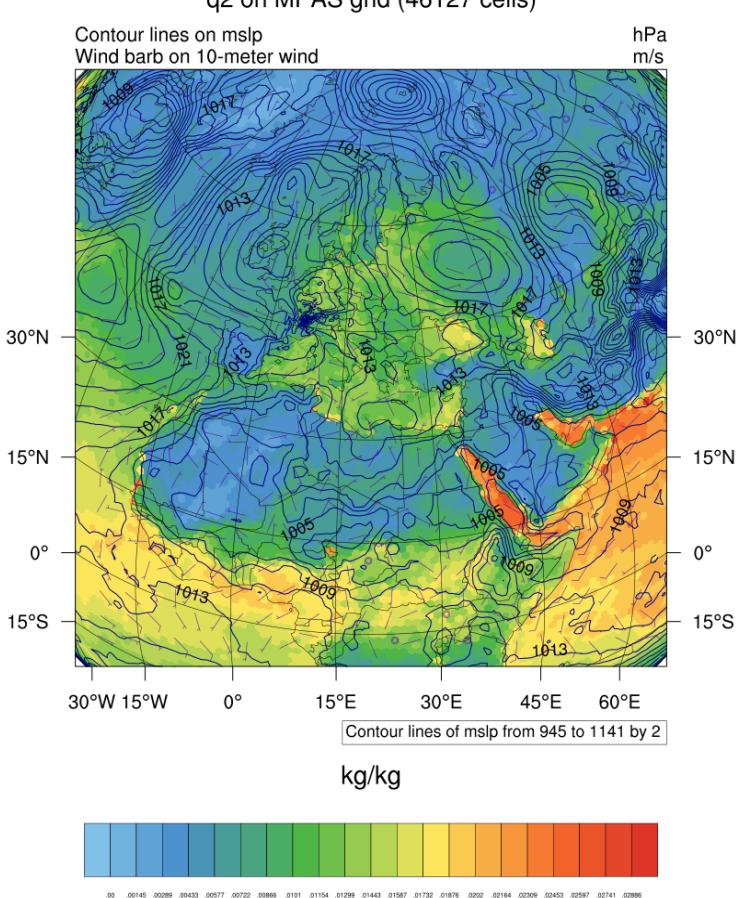

### q2 on MPAS grid (46127 cells)

## 3.2 在交互式地图里将模拟结果可视化

3.2 Interactive map visualization

使用 visualze\_sim()选中代码块,并按 Ctrl+Enter。然后会出现加载中的进度条,加载完成后,你将看到:

| In [6]: ui.visual  | ize_sim()                                                                                                    |
|--------------------|----------------------------------------------------------------------------------------------------|
| ▶ Center           | and Zoom                                                                                                    |
| - Mesh \           | /isualization Setting                                                                                                    |
|                    | Draw Delaunay Triangles Max #cell: 5000 V Zoom Offset: 0 V Draw All Cells                                                                                                    |
| Draw cells         | ? Pause II Draw ✓                                                                                                    |
| Select Time        | (UTC): 2019-06-05_12:00:00                                                                                                    |
| Select varia       | t2m 🗸                                                                                                    |
| Min: -20           | Max:         40         No. of intervals:         50         Apply Color Range         Auto Adjust Range                                                                                                    |
| +<br>-<br>::<br>>> | للسودان تشاد Mali Niger<br>Sénégal Mali Niger<br>Sénégal Bamako Burkina<br>Faso Kano Njgeria<br>Conakryo Guinée Benin Nigeria<br>Conakryo Guinée Benin Nigeria<br>Ködörösése ti Béafrika<br>Monrovia Abidjan Accra Yaounde Centrafricaire |
| 500 km             | Gabon Congo<br>Kinshasa du Congo<br>Kinshasa du Congo<br>Luanda<br>Angola<br>Zambia<br>Malawi<br>Luanda<br>Angola<br>Zambia<br>Malawi<br>Moçambique                                                                                       |

在 "Select Time (UTC) (选择时间段)"项下拉,你将看到真实模拟作业输出诊断数据的时间片。选择要可视化的时间片。

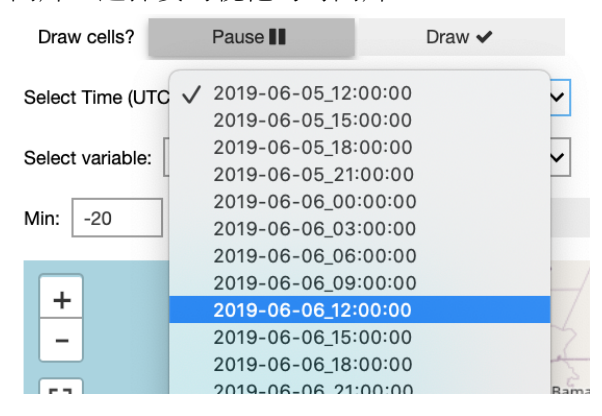

在"Select variable (选择变量)"项下拉,你将看到可用于可视化的变量名称清单。选择要可视化的变量 (请查看表 2)。

| Draw cells?        | Pause 📗                                         | Draw 🗸 |
|--------------------|-------------------------------------------------|--------|
| Select Time (U     | TC): 2019-06-05_12:00:0                         | 0 🗸    |
| Select variable    | ✓ t2m<br>temperature_850hPa                     | ~      |
| Min: -20           | temperature_500hPa<br>temperature_200hPa        |        |
| +                  | relhum_500hPa<br>relhum_200hPa<br>relhum_200hPa |        |
| -                  | q2                                              | 2      |
|                    | u10                                             | 3      |
| 53                 | v10                                             | Bama   |
|                    | uzonal_850hPa                                   | 3      |
|                    | uzonal_500hPa                                   | inée   |
|                    | uzonal_200hPa                                   | Leo    |
|                    | umeridional_850hPa                              | 245    |
|                    | umeridional_500hPa                              | VIa    |
|                    | umeridional_200hPa                              |        |
|                    | w_500hPa                                        |        |
|                    | mslp                                            |        |
| -                  | height_850hPa                                   |        |
| $\left\{ \right\}$ | height_500hPa                                   |        |
| S - Fria           | height_200hPa                                   |        |
| Juiz               | rainc                                           |        |
| son                | rainnc                                          |        |
|                    | wspd10                                          |        |
| 2                  | wspd_850hPa                                     |        |
| ~ [                | wspd_500hPa                                     |        |
| 71                 | wspd_200hPa                                     |        |
| 42                 | delta_rainc                                     |        |
| 500 km             | delta_rainnc                                    |        |
| 500 mi             | rainsum                                         |        |
|                    | delta_rainsum                                   |        |

其他操作与网格可视化类似。以下是 t2m 变量可视化的示例:

| ui.visualize_sim()                                                                                                    |                                                                                                    |                                                                                                    |
|----------------------------------------------------------------------------------------------------|----------------------------------------------------------------------------------------------------|----------------------------------------------------------------------------------------------------|
| ▶ Center and Zoom                                                                                                    |                                                                                                    |                                                                                                    |
| - Mesh Visualization Setting                                                                                                    |                                                                                                    |                                                                                                    |
| Draw Delaunay Triangles                                                                                                    | Max #cell: 50000 V Zoom C                                                                                                    | Dffset: 0 ✓ Draw All Cells                                                                                                    |
| Draw cells? Pause II Dra                                                                                                    | w 🗸                                                                                                    |                                                                                                    |
| Select Time (UTC): 2019-06-05_12:00:00                                                                                                    | ~                                                                                                    |                                                                                                    |
| Select variable: t2m                                                                                                    | ~                                                                                                    |                                                                                                    |
| Min: -20 Max: 40 No. of intervals:                                                                                                    | 50 Apply Color Range                                                                                                    | Auto Adjust Range                                                                                                    |
| Unders<br>Centre: Vol<br>de Lorre<br>Centre: Vol<br>de Lorre<br>Certres<br>Certres<br>Certres<br>Certres<br>Certres<br>Certres<br>Certres<br>Certres<br>Certres<br>Centres<br>Centr | Bourgogne:<br>Francie<br>Contre Besancon<br>Vauta<br>Geneve<br>Lyon<br>Annecy<br>Lyon<br>Annecy<br>Contre<br>Geneve<br>Contre<br>Geneve<br>Contre<br>Contre | Basel Wintenhur<br>Zunch Liechtenstein<br>Bern Schweiz/<br>Suisse/Svizzera/<br>Svizra Graubunden/<br>Grischun Trentio<br>Grischun Trentio<br>Grischun Trentio<br>Grischun Trentio<br>Milano Deceo<br>Herdostor<br>Bella Nord Milano Verona<br>Biella Nord Milano Verona<br>Biella Nord Milano Verona<br>Milano Verona Mantova |
| 50 km                                                                                                    | -20.0 -14.0 -8.0 -2.0                                                                                                    | 4.0 10.0 16.0 22.0 28.0 34.0 40.0                                                                                                    |

## 点击地图定位标记,并显示详细信息:

| +<br>Orléans           | 4         | and the                          |                                             |                              | () Streiburg                       |                            | A        | Igsburg                          |
|------------------------|-----------|----------------------------------|---------------------------------------------|------------------------------|------------------------------------|----------------------------|----------|----------------------------------|
| Centre-Val<br>de Loire |           |                                  |                                             | Mulhouse                     | Im Breisgau<br>Basel Win           | terthur                    |          |                                  |
| DUTS                   | P. LES    | Bourgogne-<br>Cell ID: 3         | 35715                                       | 15                           | ×                                  | Liechtenste                | in       | Tirol                            |
| N. Spin                |           | Lat, Lon<br>Lat, Lon             | of Cell Center: 45.9<br>of Marker: 45.91075 | 13433, 6.1480<br>5, 6.141998 | 030 Schwei<br>Suisse/Sviz          | z/-<br>zera/<br>Graubünden | 3        | 2×                               |
| Entre (                |           | t2m: 26.                         | 471008 °C                                   |                              | noisevollis                        | Grigioni/<br>Grischun      | 53       | Trentino<br>Alto Adig<br>Südtiro |
| Limoges                | Clermont- | Into                             | Annery                                      | 13h                          |                                    | Como Lecco                 |          | Trento                           |
|                        |           | Lyon<br>Auvergne-<br>Rhône-Alpes | - G                                         | Valle d<br>Vallee d          | Aosta/<br>d'Aoste<br>Biella<br>Nov | Monzae<br>Milano           | Brescia  | 2 v                              |
|                        |           | 1914                             | Grenoble                                    | 23                           | Piemonte Vercelli                  | Lodi cr                    | emona Ma | ntova                            |
| 50 km<br>50 mi         | °C -2     | 0.0 -14.0                        | -8.0 -2.0                                   | 4.0                          | 10.0 16.0                          | 22.0 28.0                  | 34.0     | 40.0                             |

## 3.3 转换到 lat-lon 网格

许多分析和可视化工具都是针对 lat-lon 网格的,例如,用于动画风的可视化的 ipyleaflet Velocity 包。

#### 3.3.1 重建非结构化网格

#### 查看代码块里的代码:

#### 3.3.1 Regrid from unstructured grid to lat-lon grid This generates a separate nc file with listed variables in lat-lon grid.

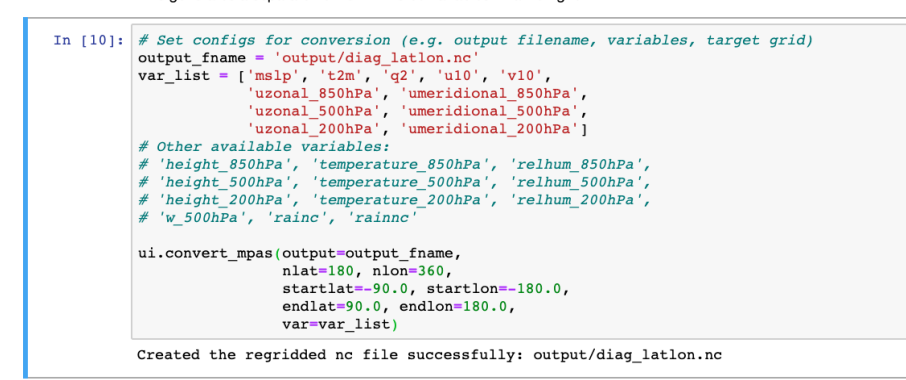

代码指定了输出文件路径、需要转换的变量列表以及使用输入参数调用 convert\_mpas()。完成执行任务后,将会打印一条信息。

3.3.2 风动画

查看代码块里的代码:

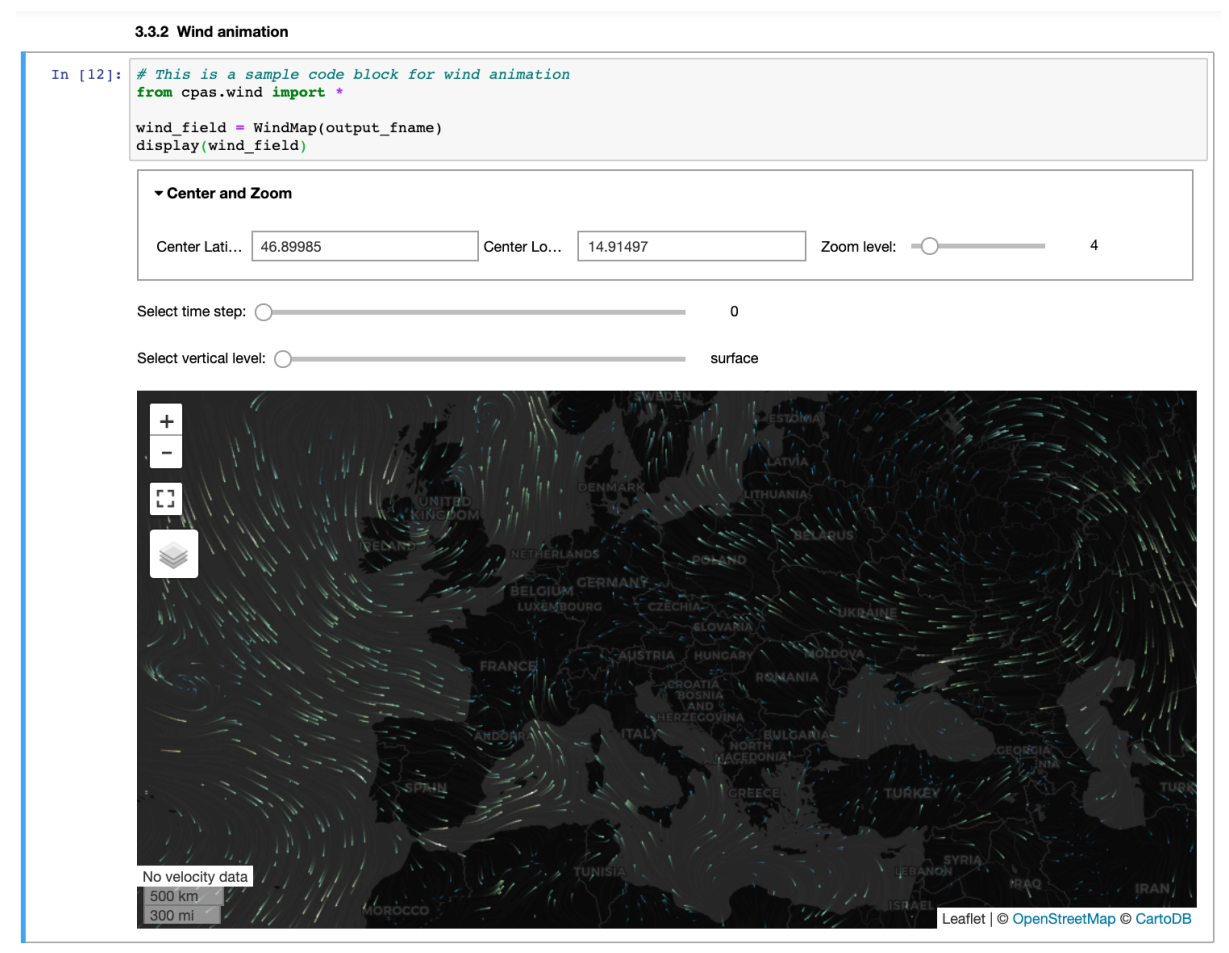

代码假设了指定的文件路径中载有已經转换成 lat-lon 网格的风的数据。执行代码将生成风动 画。

### 3.3.3 绘制转换数据

查看一下长代码,如有必要,请修改代码。执行代码后,将出现一些小部件和绘制图。小部件和绘制图都应该是一目了然的。

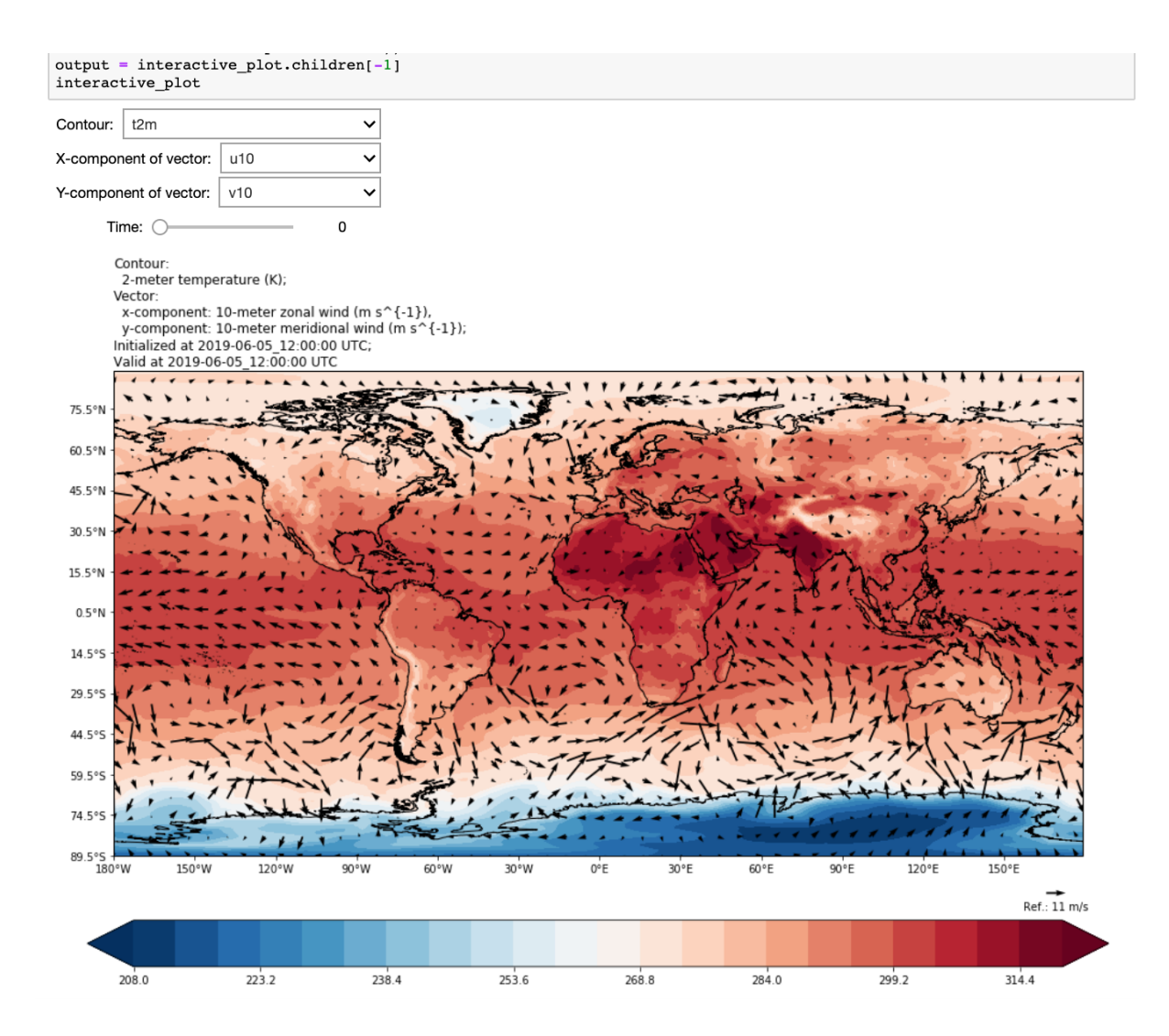

# 4. 浅水试验结果分析

大家经常使用浅水试验来验证大气模型的有效性。研究人员经常在学术期刊或报告上发表浅水试验结果。MPAS-A 在 core\_sw,中捆绑了浅水试验,Ringler et al (2011)和 Williamson et al (1992)也描述了这些测试。core\_sw 这个浅水试验动态核心可以被设定成输出全局积分到文本文件。

4.1 绘制全局积分

在 select\_job()显示的小部件里,选择 "Shallow Water Test (浅水试验)"项。

#### 1 DO THIS FIRST: Select job

|                 | My data                                                                      | Demo data                                                                                                    |
|-----------------|------------------------------------------------------------------------------|----------------------------------------------------------------------------------------------------|
| Select Project: | 2020-05-04 08:24<br>2020-04-07 01:25<br>2020-04-07 01:24<br>2020-04-07 01:24 | 4:56Z EGU2020 HK_128-to-1km (generated by experimental OLAM-based algorithm; customized CPAS v0.4.0 (<br>5:10Z Customized 160km-1km mesh for Hong Kong (generated by Lloyd algorithm; MPAS-A v5.2 experiments)<br>4:13Z Standard 92km-25km mesh centered at Hong Kong (downloaded from MPAS-A; CPAS v0.3.2 HTS experin<br>2:41Z Standard 60km-3km mesh centered at Hong Kong (downloaded from MPAS-A; CPAS v0.3.2 HTS experin<br>2:41Z Standard 60km-3km mesh centered at Hong Kong (downloaded from MPAS-A; CPAS v0.3.2 HTS experin<br>2:41Z Standard 60km-3km mesh centered at Hong Kong (downloaded from MPAS-A; CPAS v0.3.2 HTS experin |
| Select Mesh:    | 2020-04-04 01:14<br>2020-04-04 02:02<br>2020-04-08 02:19                     | :47Z Lloyd 160-to-1km<br>:05Z lloyd_160km-1km_dry_mpas_dynamicial_core<br>:18Z lloyd_160km-1km_shallow_water_solver                                                                                                    |
| Simulation      | Shallo                                                                       | w Water Test                                                                                                    |
| Select Sha      | allow Water Test:                                                            | 2020-04-07 01:08:48Z sw5                                                                                                    |
|                 | :                                                                            | 2020-04-07 01:08:47Z sw2                                                                                                    |
|                 |                                                                              |                                                                                                    |
| Found data      | files                                                                        |                                                                                                    |

以上显示的 Demo data 包含了一些浅水试验结果。请注意,信息表示有输出 GlobalIntegrals\*.txt 文件。

执行包含 plot\_shallow\_water\_global\_integrals()的代码块。

#### **4 SHALLOW WATER TEST**

4.1 Plot global integrals

| Select Variable: | globalFluidThickness<br>globalPotentialVorticity<br>globalPotentialEnstrophy<br>globalEnergy<br>globalCoriolisEnergyTendency<br>globalKineticEnergy<br>globalKineticEnergy<br>globalPotentialEnergy |
|------------------|----------------------------------------------------------------------------------------------------|
|------------------|----------------------------------------------------------------------------------------------------|

选中你关注的变量(可选择多项)。点击"Plot Graphs"按钮,稍后将出现对应图表。

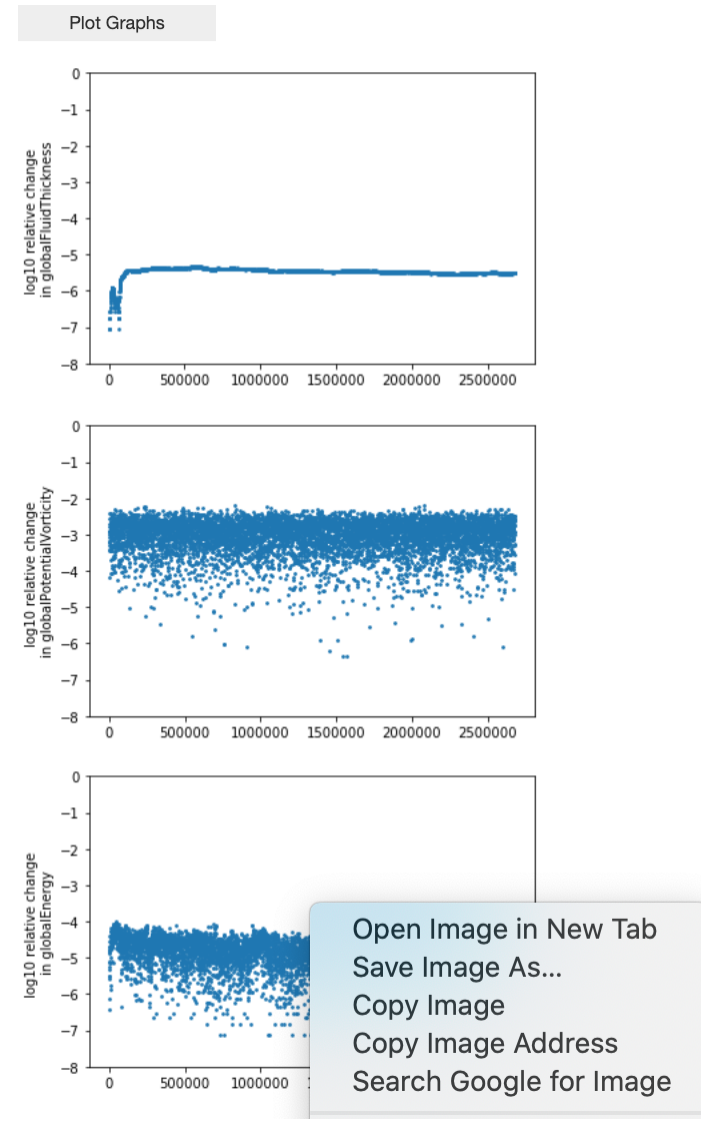

为了方便操作,你可以在图表右击"Save Image As...",将图表保存到你的电脑。

# 5. 根据观察数据进行模型评估

为了方便你根据观察数据评估模型预测, cpas Python 包提供了模型评估类。

你需要先把观察数据上传到 Jupyter 系统。

| 💭 jupyter                                | Logout     | Control Panel |  |
|------------------------------------------|------------|---------------|--|
| Files Running Clusters Nbextensions      |            |               |  |
| Select items to perform actions on them. |            | ad New - 2    |  |
| Name •                                   | Notebook:  | ze            |  |
|                                          | Python 3   |               |  |
|                                          |            | Other:        |  |
| U my_obs_data                            |            | Text File     |  |
| 🗅 output                                 |            | Folder        |  |
| D plot                                   | Terminal   |               |  |
| C resource                               | 7 months a | igo           |  |
| C template                               | 10 hours a | igo           |  |
| cpas-vis.ipynb Running an hour ago       |            |               |  |
| D VERSION.txt 7 months                   |            | igo 9 B       |  |

点击上图所示的"New", "Folder", 在 Jupyter 系统里创建一个文件夹。请注意, 示例里 "my obs data" 文件夹已经提前创建好了。点击 "Upload"按钮上传你的观察数据。

| 🗂 jupyter                                                                                                    | Logout Con    | trol Panel |
|----------------------------------------------------------------------------------------------------|---------------|------------|
| Files Running Clusters Nbextensions                                                                                                    |               |            |
| Select items to perform actions on them.                                                                                                    | Upload        | New 🔻 🏾 🕄  |
| □     □     Image: Image: Ima | Last Modified | File size  |
| ۵                                                                                                    | seconds ago   |            |
| 45007.03.02.2020.09.02.2020.1.0.0.cn.utf8.00000000.csv                                                                                                    | 3 months ago  | 17.7 kB    |
| 45007.04.01.2018.13.01.2018.1.0.0.en.utf8.00000000.csv                                                                                                    | 19 days ago   | 30.2 kB    |
| 47936.19.12.2019.25.12.2019.1.0.0.en.utf8.0000000.csv                                                                                                    | 3 months ago  | 42.2 kB    |
| 47936.20.12.2019.25.12.2019.1.0.0.en.utf8.00000000.csv                                                                                                    | 3 months ago  | 36.5 kB    |
| BROAH. 19.12.2019.25.12.2019.1.0.0.en.utf8.00000000.csv                                                                                                    | 3 months ago  | 64.1 kB    |

#### 以下是 csv 格式的观察数据示例:

- # Weather station Hong Kong (airport), Hong Kong, WMO\_ID=45007,selection from 04.01.2018 till 13.01.2018, all days # Encoding: UTF-8 # The data is provided by the website "Reliable Prognosis", rp5.ru # If you use the data, please indicate the name of the website. # For meteorological parameters see the address http://rp5.ru/archive.php?wmo\_id=45007&lang=en # For meteorological parameters see the address http://rp5.ru/archive.php?wmo\_id=45007&lang=en 1
- 3 4

- 5 # For meteorological parameters ace circ circles and circles ace circ circles ace circles ace c

查看代码块里的代码:

#### 5.1 Model evaluation against your observation data (sample code)

Free free to change the code for your observation data upload. See this <u>blog article</u>.

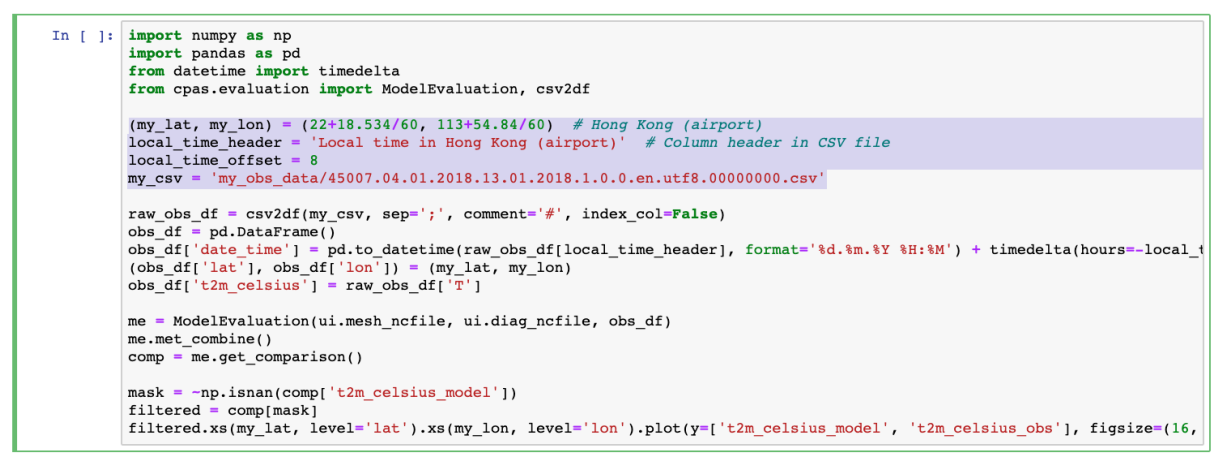

你需要将观察数据加载到一个 pandas DataFrame 中。请注意当地时间和 UTC(国际标准时间)之间的换算,因为模型评估中用 UTC 匹配时间。如果你重用这段代码,请记得更改用于指定案例的纬度、经度、抬头标签和文件路径的变量。

执行这段代码后,将出现类似以下的图表:

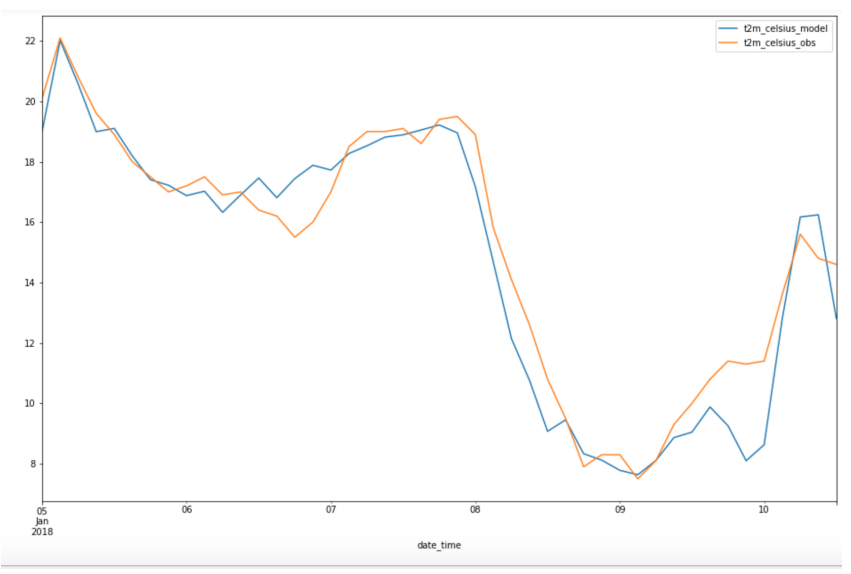

## 6. 下载网格

执行包含 download\_mesh()的代码块。

#### 6 MISC SERVICE

6.1 Download mesh

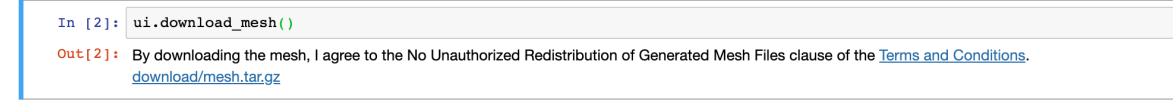

阅读条款和条件。如果你同意,你可以点击链接下载文件。

# 7 API 文档

你可以用 Jupyter 系统 IPython 内核中内置的神奇的问号(?)检查 API 文档。

#### 7 API Signature and Docstring

Put cursor after the dot, hit 🔄 Tab, select method, hit ^ Ctrl+ 🛶 Enter

In [1]: **from** cpas.ui **import** UI ?UI.visualize\_mesh